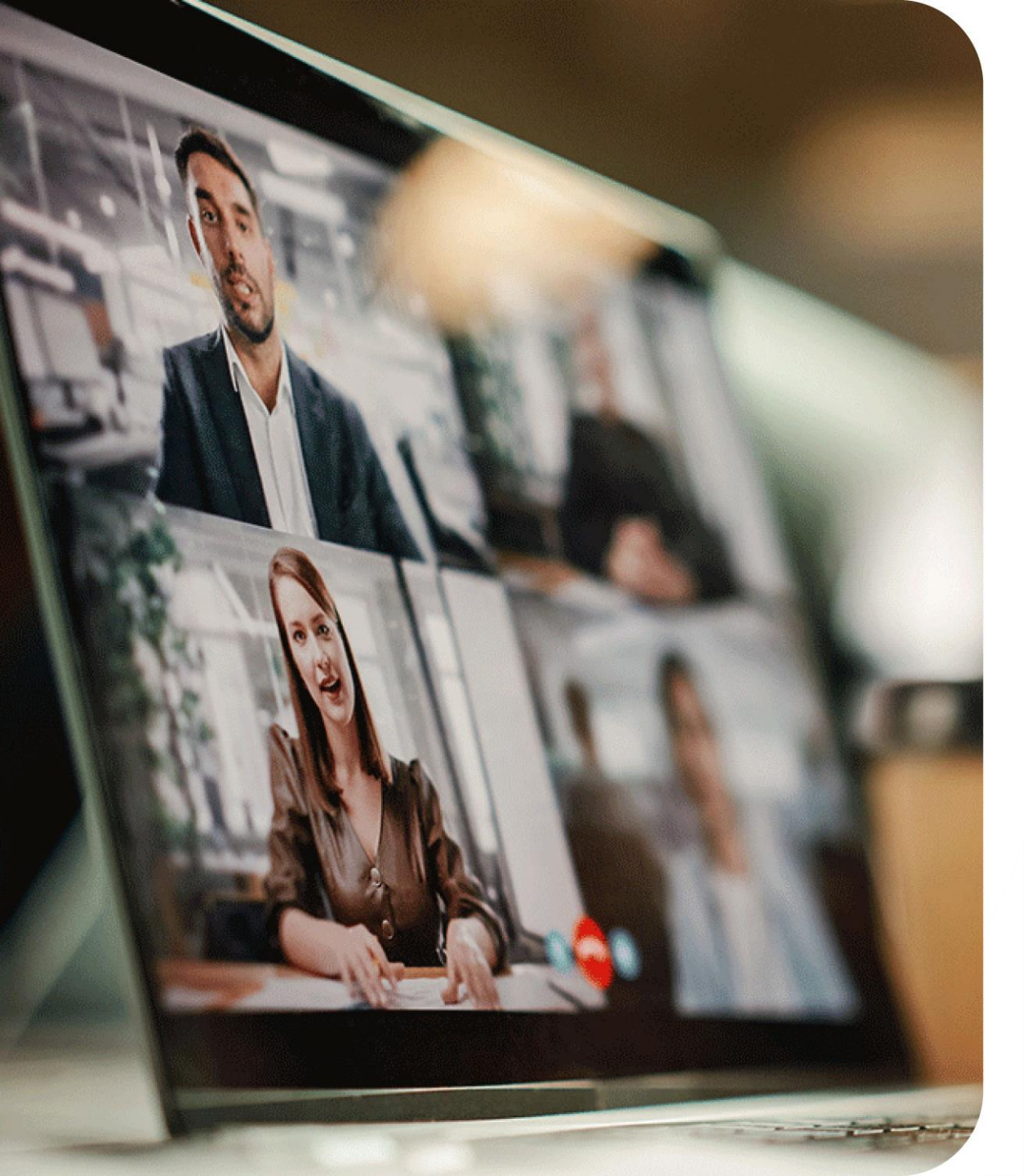

# Avant de commencer, installez-vous

- Connexion internet : privilégiez une connexion filaire au wi-fi
- **Audio :** privilégiez un casque audio ou des enceintes

 $\textcircled{\blue}{\blue}$ 

**En cas de problèmes techniques :** n'hésitez pas à nous solliciter via le tchat de conversation à droite de l'écran

Le replay et le support de présentation seront disponibles dans les prochains jours sur la page dédiée

Posez vos questions via le tchat tout au long du webinar !

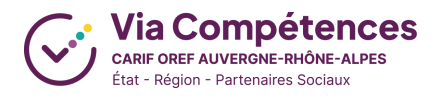

#### LES RENDEZ-VOUS D'OFELI

# Le référencement de l'offre de formation sur OFeli :

# Comment dupliquer une session ?

Mardi 10 décembre de 11h30 à 12h15

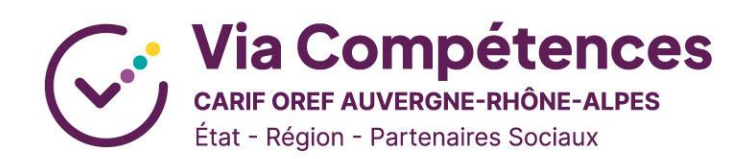

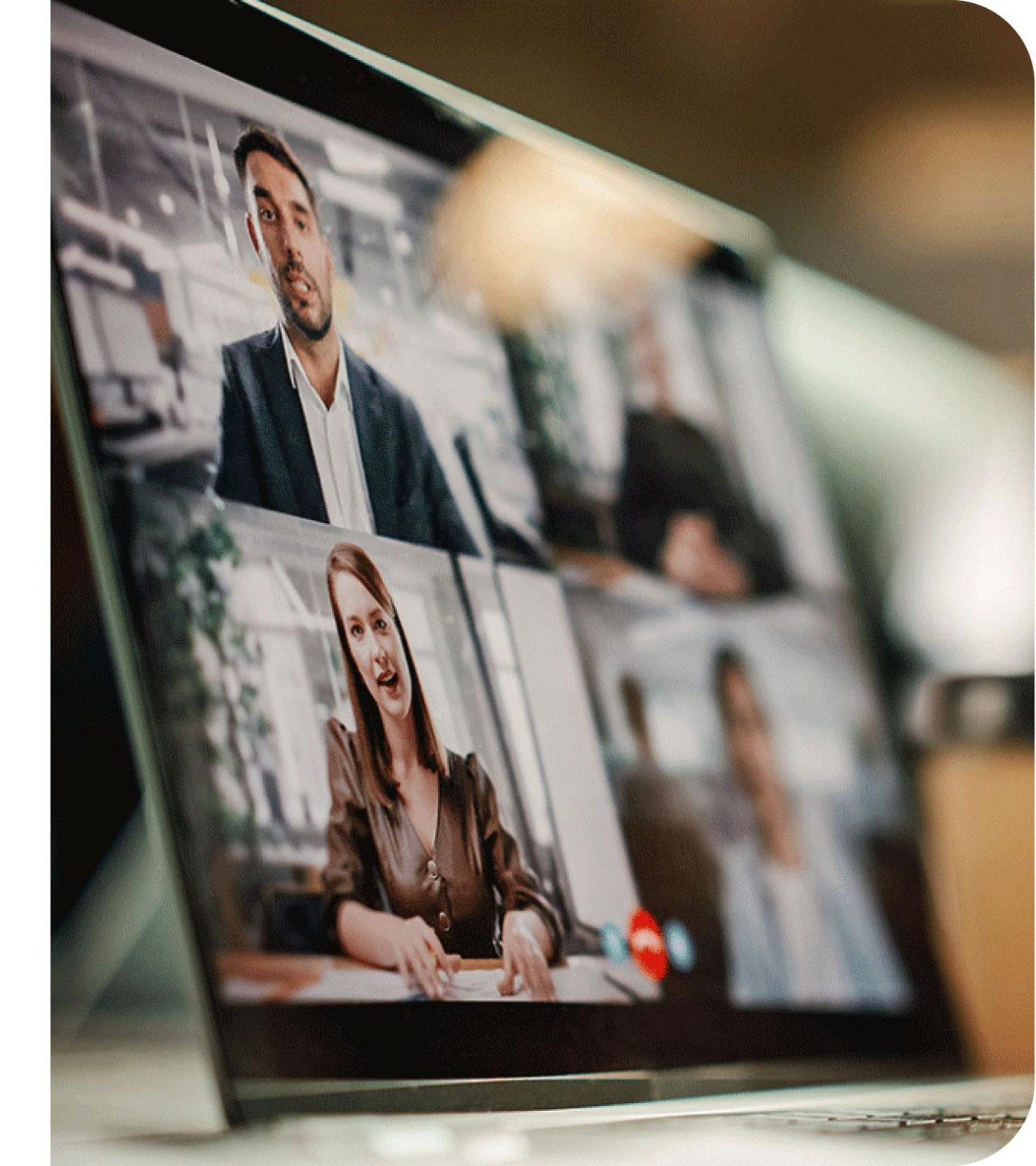

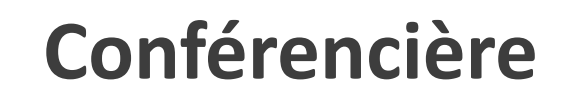

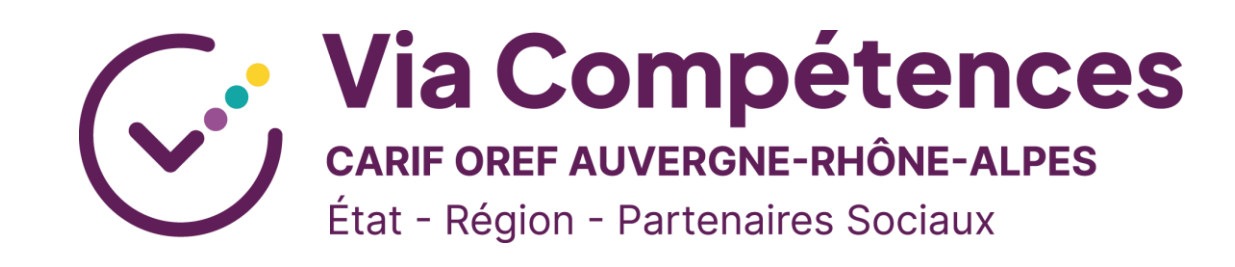

## **Floriane SERRE-DURIN**

Chargé de mission Offre de formation Référente formations linguistiques - DIAN

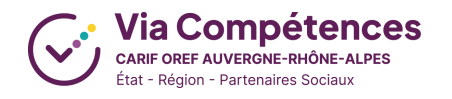

# Animatrice

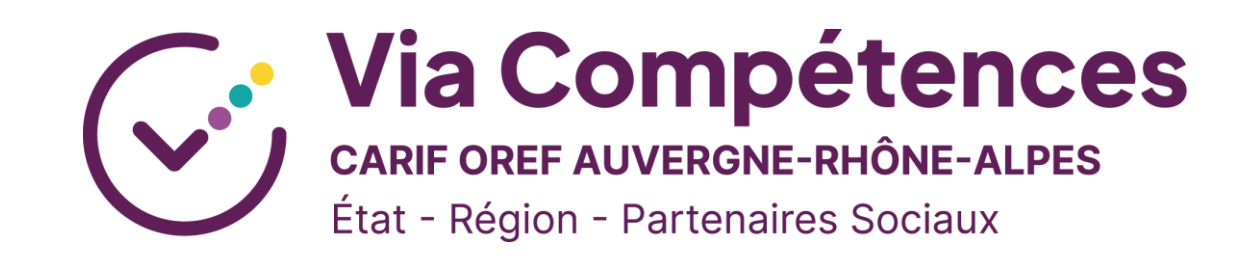

## **Audrey GENOUD**

Chargé de mission Offre de formation

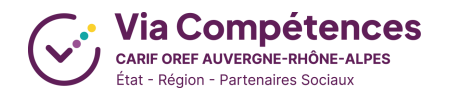

# **Comment dupliquer une session?**

01. Voici la solution! - 15 mn

## 02. A vos questions! - 30 min

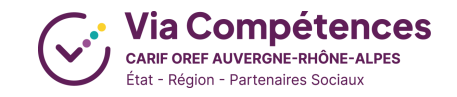

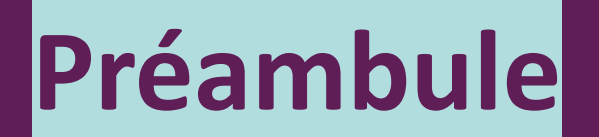

# C'est quoi une session?

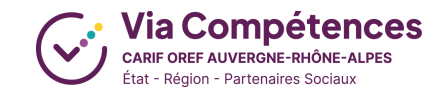

# Une formation

Un parcours de pédagogie dont le but est d'atteindre un objectif professionnel.

Un programme, des contenus, des résultats attendus...

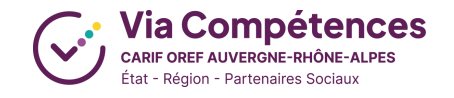

# La formation sur OFeli

| Formations / 241208290F<br>Orthographe et gramm<br>1206817P / Structure OFeli | maire - formation test<br>/97400 Saint-Denis                              |                                                    |                                                                             |                                                                                                 |       | Ć           | Floriane S<br>floriane.serr | ERRE-DURIN<br>re-durin@via-competences |
|-------------------------------------------------------------------------------|---------------------------------------------------------------------------|----------------------------------------------------|-----------------------------------------------------------------------------|-------------------------------------------------------------------------------------------------|-------|-------------|-----------------------------|----------------------------------------|
| < Liste des formations                                                        |                                                                           |                                                    | [1/3] 241208303                                                             | lF →                                                                                            |       |             | 6 0                         | Demande de modification                |
| Informations                                                                  | <b>Toute modification à votre fiche</b><br>Pour apporter des changements, | formation est soumise<br>veuillez initier une nouv | e à validation de la part nos gestio<br>velle demande de modification grâce | nnaires.<br>au bouton "Modifier".                                                               |       |             |                             |                                        |
| Informations complémentaires                                                  | Informations -                                                            |                                                    |                                                                             |                                                                                                 |       |             |                             |                                        |
| Gestion                                                                       | Certifications                                                            | Principal 🗘 Cer                                    | rtification                                                                 | Date fin enreg.                                                                                 |       |             | ≑ État                      | \$                                     |
| Messagerie     Échanger par message avec     votre CARIF.                     |                                                                           |                                                    |                                                                             | Aucun résultat tr                                                                               | ouvé  |             |                             | <                                      |
| Accéder à la fiche formation en ligne                                         | Durée de cycle (en années,<br>obligatoire pour<br>l'apprentissage)        |                                                    |                                                                             |                                                                                                 |       |             |                             |                                        |
|                                                                               | OF Responsable *                                                          | Référence                                          | Nom                                                                         | Types                                                                                           | СР    | Ville       | Siret                       | Nda                                    |
|                                                                               |                                                                           | 1206817P                                           | Structure OFeli                                                             | <ul> <li>FPC - OF FPC / PUBOF - publié</li> <li>CFA - CFA / OFA / PUBOF -<br/>publié</li> </ul> | 97400 | Saint-Denis | 38452004500046              | 98970223197                            |
|                                                                               | Intitulé *                                                                | Orthographe et gr                                  | ammaire - formation test                                                    |                                                                                                 |       |             |                             |                                        |
|                                                                               | Complément intitulé                                                       |                                                    |                                                                             |                                                                                                 |       |             |                             |                                        |

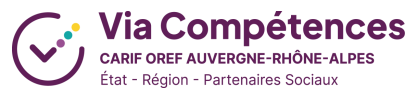

# La formation sur OFeli

| Informations                                              | Objectif *         | $\Rightarrow \Rightarrow   \mathbf{B} \mathbf{I}   \mathbf{L}   \equiv   \mathbf{X}  $                                                                           |
|-----------------------------------------------------------|--------------------|----------------------------------------------------------------------------------------------------|
| Sessions                                                  |                    | Amáliarar sas árrits an maitrisant las basas da l'arthographa at da la grammaira                                                                                 |
| Informations complémentaires                              |                    | Amenorei ses echts en mattisant les bases de l'orthographe et de la grammane.                                                                                    |
| Gestion                                                   |                    |                                                                                                    |
|                                                           |                    |                                                                                                    |
| Messagerie     Échanger par message avec     votre CARIF. |                    | 2913 caractères restan                                                                                                    |
| Ø Accéder à la fiche formation en ligne                   | Contenu            | $\Leftrightarrow \Rightarrow   \mathbf{B} \ \mathbf{I}   \mathbf{I}_{\mathbf{x}}   \coloneqq   \mathbf{\Sigma}$                                                  |
|                                                           |                    |                                                                                                    |
|                                                           |                    |                                                                                                    |
|                                                           |                    |                                                                                                    |
|                                                           |                    |                                                                                                    |
|                                                           |                    | 3000 caractères restan                                                                                                    |
|                                                           | Résultats attendus | $\Rightarrow$ $\Rightarrow$ $ $ <b>B</b> $I$ $\Rightarrow$ $ $ $I_x$ $ $ := $ $ : $\Rightarrow$ $\Rightarrow$ $ $ $\overset{53}{23}$ $\bigcirc$ Source $ $ AA aa |
|                                                           |                    |                                                                                                    |
|                                                           |                    |                                                                                                    |

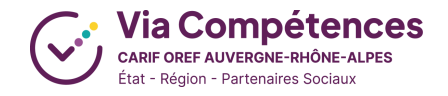

# Une session

Un module inscrit dans une fiche de formation

Des dates de début et de fin, un lieu, des modalités pédagogiques, un financement...

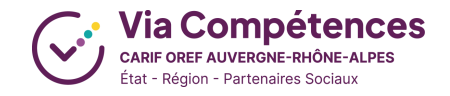

# La session sur OFeli

| < Fiche formation             |                                |                                  | [1/4] 19    | 08466 | S +         |   |                |   |             |   |                | I |             |
|-------------------------------|--------------------------------|----------------------------------|-------------|-------|-------------|---|----------------|---|-------------|---|----------------|---|-------------|
| Dates de la session           | Pour apporter des changements, | veuillez cliquer sur le bouton " | Modifier".  |       |             |   |                |   |             |   |                |   |             |
| Organisation de la session    |                                | Dates de la session -            |             |       |             |   |                |   |             |   |                |   |             |
| Financements                  | Dates de la session +          | ates de la session -             |             |       |             |   |                |   |             |   |                |   |             |
| Cycles de l'alternance        |                                | Session à la demande             |             |       |             |   |                |   |             |   |                |   |             |
| Blocs de compétences          | Date de début *                | te de début * 01/01/2025         |             |       |             |   |                |   |             |   |                |   |             |
| Durées de la session          | Date de fin *                  | 01/02/2025                       |             |       |             |   |                |   |             |   |                |   |             |
| Modalités de la session       |                                | Entrée-Sortie permanente         |             |       |             |   |                |   |             |   |                |   |             |
| Organisation de l'inscription |                                |                                  |             |       |             |   |                |   |             |   |                |   |             |
| Gestion                       | Organisation de la session     |                                  |             |       |             |   |                |   |             |   |                |   |             |
|                               | OF Formateurs *                |                                  |             |       |             |   |                |   |             |   |                |   |             |
| Messagerie                    |                                | Nom                              | Code postal | 0     | Ville       | 0 | Siret          | 0 | Nda         | 0 | Certifications | 0 | Principal © |
| l'organisme de formation.     |                                | Structure OFeli                  | 97400       |       | Saint-Denis |   | 38452004500046 |   | 98970223197 |   |                |   | 🗸 Oui       |
|                               |                                | Affichage de 1 à 1 sur 1 élér    | nents       |       |             |   |                |   |             |   |                |   | 4 1 →       |
|                               | Modalité d'enseignement *      | 21 - Formation en présentiel     |             |       |             |   |                |   |             |   | *              |   |             |
|                               | Lieux de formation *           | Nom                              | Adresse     |       |             |   |                |   |             |   |                | ¢ | Principal 🗘 |

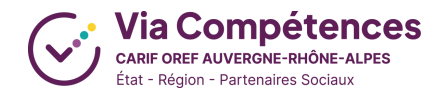

# Donc

S'il y a des différences de dates, de lieux, de modalités d'enseignement etc.

=> Il faut ajouter une autre session!

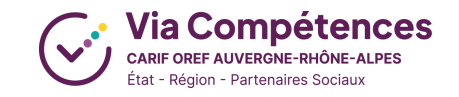

# La liste des sessions sur OFeli

Sessions \* -

Liste des sessions

|               |                    |                      |       |                 |                            |                     | Recherche                                                                | r:                                           |   |
|---------------|--------------------|----------------------|-------|-----------------|----------------------------|---------------------|--------------------------------------------------------------------------|----------------------------------------------|---|
| Référence ≑   | Date de 🔶<br>début | Date de     ≑<br>fin | Dpt ≑ | \$              | ⇒                          | Numéro de<br>marché | État                                                                     | OF<br>Formateur                              |   |
| ■<br>1908468S | 01/01/2025         | 01/02/2025           | 97    | Saint-<br>Denis | Dispositifs<br>individuels | -                   | Publiée                                                                  | <ul> <li>Structure</li> <li>OFeli</li> </ul> | 6 |
| 908466S       | 01/01/2024         | 31/12/2024           | 97    | Saint-<br>Denis | Dispositifs<br>individuels | -                   | <ul> <li>Périmée (moins de 6<br/>mois), exportée vers<br/>RCO</li> </ul> | Structure<br>OFeli                           | 6 |
| •<br>1907054S | 01/01/2023         | 31/12/2023           | 97    | Saint-<br>Denis | Dispositifs<br>individuels | -                   | <ul> <li>Périmée (terminée<br/>depuis plus de 6 mois)</li> </ul>         | <ul> <li>Structure</li> <li>OFeli</li> </ul> | 6 |

Affichage de 1 à 3 sur 3 éléments

< 1 >

+ Ajouter

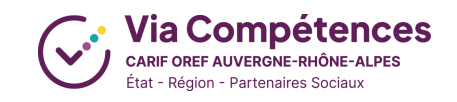

# J'ajoute ou je duplique?

| Ajouter une session ?                                                                                   | Dupliquer une session?                                                                                                    |
|----------------------------------------------------------------------------------------------------|----------------------------------------------------------------------------------------------------|
| Créer une toute nouvelle session<br>donc <b>ajouter manuellement</b><br><b>toutes les informations.</b> | Créer une nouvelle session<br>en copiant collant les<br>informations d'une autre<br>déjà présente sur ma fiche<br>de formation sauf les<br>dates. |
| Je peux m'assurer que toutes<br>mes informations sont<br>correctes!                                     | Ajouter une session est plus rapide!                                                                                                    |
| La saisie des informations peut<br>être <b>un peu longue.</b>                                           | Je vérifie les informations<br>dupliquées !                                                                                                    |

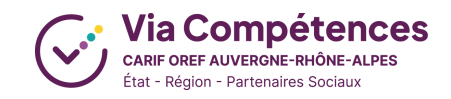

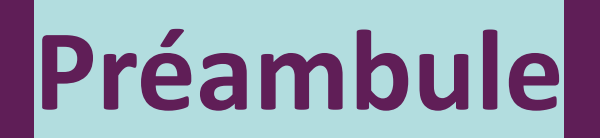

# La visibilité et les couleurs des sessions sur OFeli?

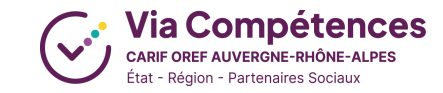

# Où est visible votre offre de formation?

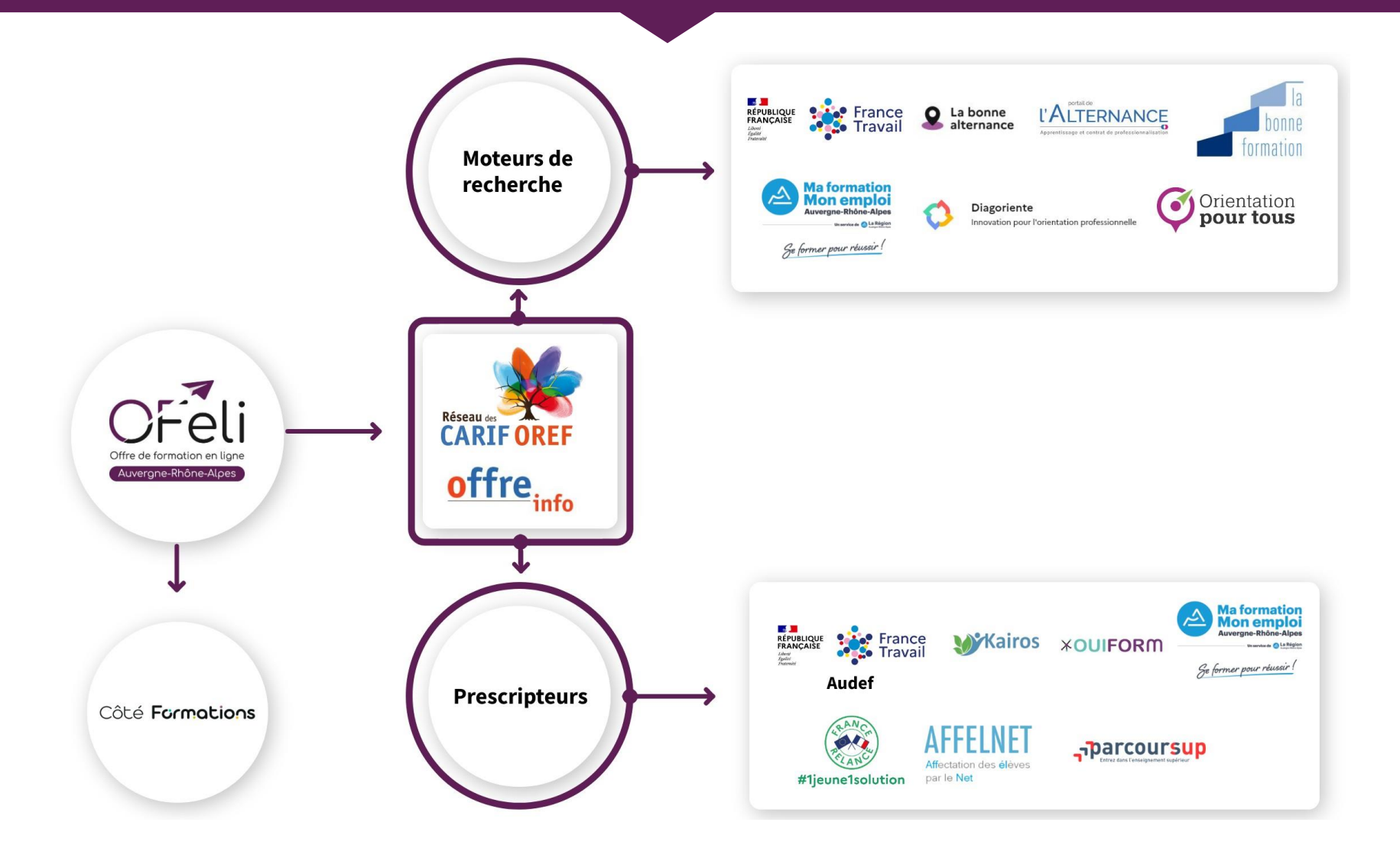

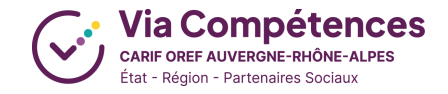

# Les couleurs sur OFeli

Liste des sessions

| ¢ Référence                | Date de 🔶<br>début | Date de 🛛 🗘<br>fin | Dpt ÷ | \$              | ⇒<br>Dispositif            | Numéro de 🛛 🌩<br>marché | État                                            | OF Formateur                                 |
|----------------------------|--------------------|--------------------|-------|-----------------|----------------------------|-------------------------|-------------------------------------------------|----------------------------------------------|
| •<br>1908468S              | 01/01/2025         | 01/02/2025         | 97    | Saint-<br>Denis | Dispositifs<br>individuels | -                       | Publiée                                         | <ul> <li>Structure</li> <li>OFeli</li> </ul> |
| <mark>9</mark><br>1908466S | 01/01/2024         | 05/12/2024         | 97    | Saint-<br>Denis | Dispositifs<br>individuels | -                       | Périmée (moins de 6 mois),<br>exportée vers RCO | <ul> <li>Structure</li> <li>OFeli</li> </ul> |
| •<br>1907054S              | 01/01/2023         | 31/12/2023         | 97    | Saint-<br>Denis | Dispositifs<br>individuels | -                       | Périmée (terminée depuis<br>plus de 6 mois)     | <ul> <li>Structure</li> <li>OFeli</li> </ul> |

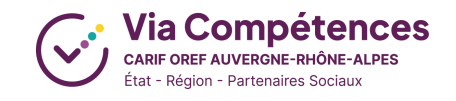

# **Rubrique Formations**

| Périodicité                   | Statut de la session    | Couleur sur OFeli | Visibilité                        |
|-------------------------------|-------------------------|-------------------|-----------------------------------|
| En cours ou à venir           | « Publiée »             | bleue             |                                   |
| Fin de – de 6 mois            | « Périmée – de 6 mois » | jaune             |                                   |
| Fin de + de 6 mois            | « Périmée + de 6 mois » | rouge             |                                   |
| Fin de + de 1 an et 1<br>jour | « Archivée »            | rouge             | Uniquement pour<br>l'équipe OFeli |

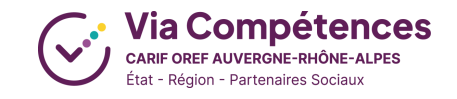

# 01

Comment dupliquer une session sur OFeli ?

# Voici la solution!

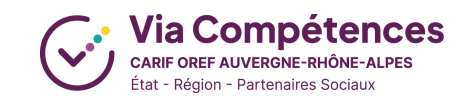

Le manuel d'utilisation sur le site de Via Compétences

### Création et mise à jour de vos formations

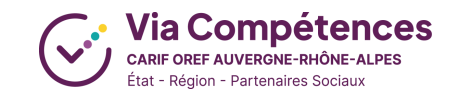

# Tableau de bord

| Vous êtes dans l'espace structure<br>:                                             |                                                                                                    |   | SÉLECTIONNEZ                | VOTRE STRUCTURE | 1206817P - Struct            | ure OFeli - Saint-Denis (97400) - 98970223197 | - ♥           |
|------------------------------------------------------------------------------------|----------------------------------------------------------------------------------------------------|---|-----------------------------|-----------------|------------------------------|-----------------------------------------------|---------------|
| 1206817P - Structure OFeli -<br>Saint-Denis (97400) -<br>98970223197               | Contacts                                                                                                    |   | 0                           |                 | B                            | 0                                             | ß             |
| <ul> <li>Tableau de bord</li> <li>Ma structure</li> <li>Contacts</li> </ul>        | Liste des contacts       3         Liste des contacts avec des droits       2                                  |   | NOUVEAUX MESSAGES STRUCTURE | S               | NOUVEAUX MESSAGES FORMATIONS |                                               | V             |
| <ul> <li>Mesures d'aide</li> <li>Formations</li> <li>Lieux de formation</li> </ul> | Formations                                                                                                    |   |                             | Mémos           |                              |                                               | Créer un mémo |
| $\bigcirc$                                                                         | Formations en cours de création<br>Brouillons (formations modifiées non soumises au Carif-Oref pour validation | ) | 0                           |                 |                              | Vous n'avez pas de mémos.                     |               |
|                                                                                    | Formations diffusées<br>Formations fonds publics diffusées                                                     |   | 0                           |                 |                              |                                               |               |
|                                                                                    | Formations en attente de validation par le Carif-Oref Formations non diffusées Erreur liens site internet      |   | 0 1 0                       |                 |                              |                                               |               |
|                                                                                    |                                                                                                    |   |                             |                 |                              |                                               |               |

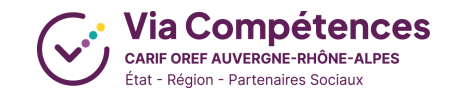

# **Rubrique Formations**

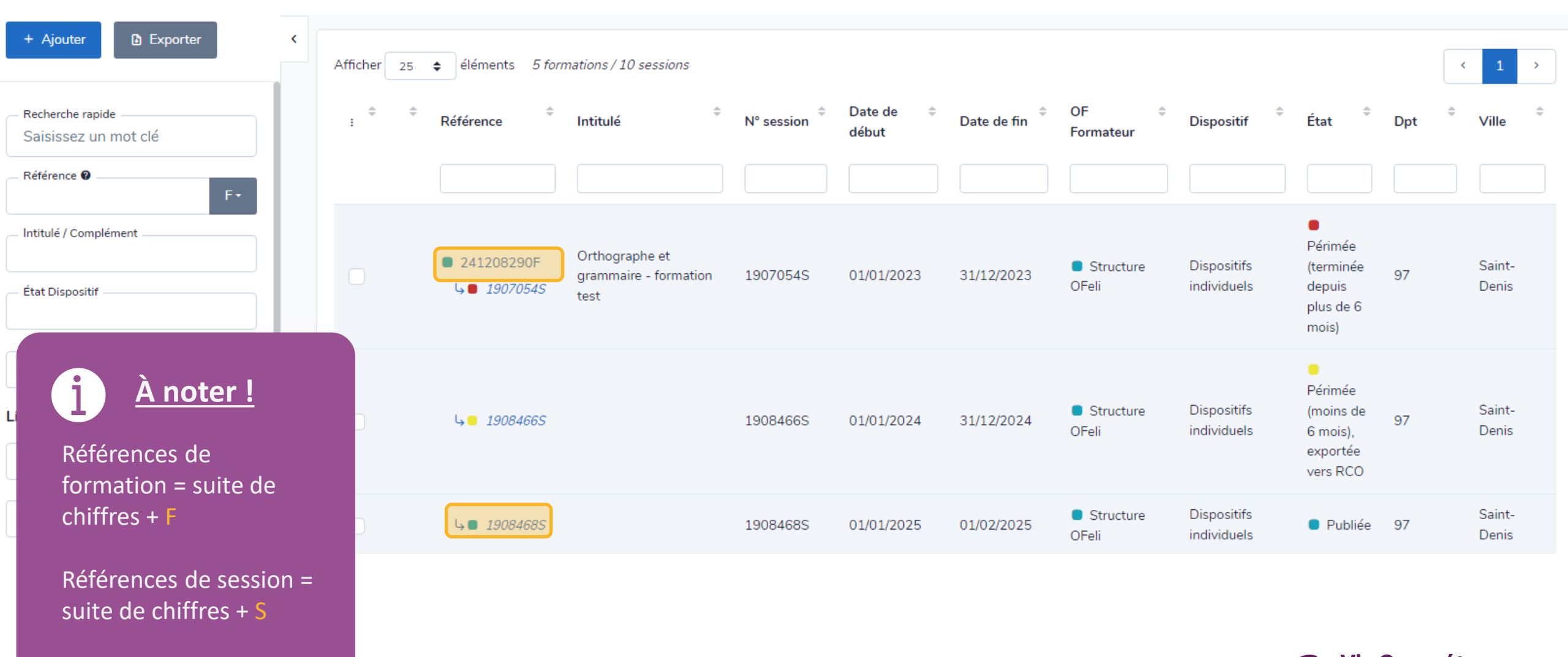

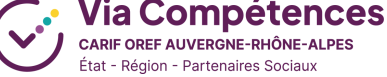

# **Rubrique Formations**

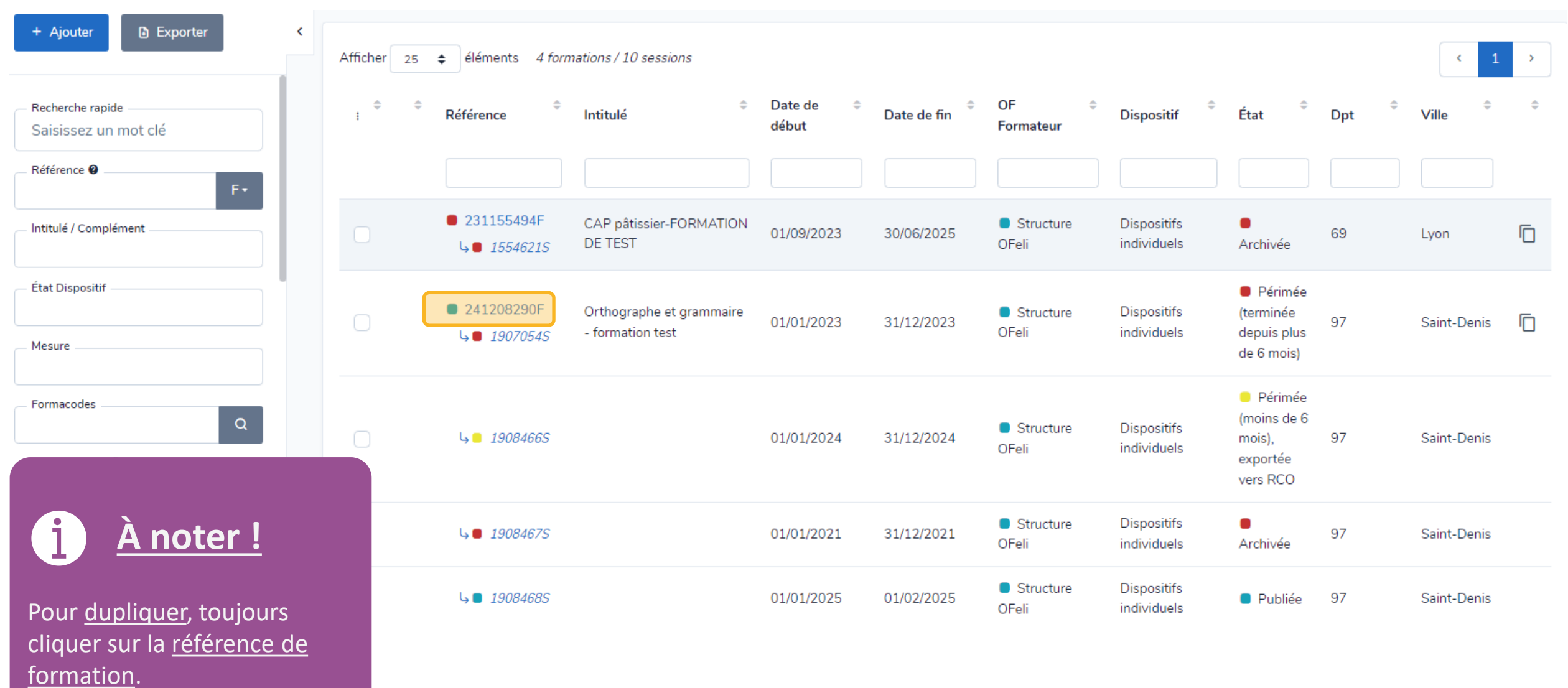

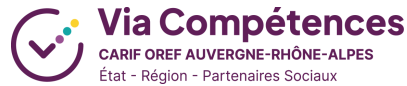

# **Formation choisie**

| Formations / 241208290F<br>Orthographe et gram<br>1206817P / Structure OFe | i <b>maire - formation test</b><br>li / 97400 Saint-Denis                     |                                                  |                                                                                    |                                                                |                                           |       | 4           |         | Floriane SEF<br>floriane.serre- | RRE-DURIN<br>durin@via-compete |
|----------------------------------------------------------------------------|-------------------------------------------------------------------------------|--------------------------------------------------|------------------------------------------------------------------------------------|----------------------------------------------------------------|-------------------------------------------|-------|-------------|---------|---------------------------------|--------------------------------|
| <ul> <li>Liste des formations</li> </ul>                                   |                                                                               |                                                  | ← N° Auto [5/                                                                      | 5]                                                             |                                           |       |             | 1       | d Der                           | mande de modificat             |
| Informations<br>Sessions                                                   | <b>Toute modification à votre fiche f</b><br>Pour apporter des changements, v | formation est soumis<br>reuillez initier une nou | e <mark>à validation de la part nos ges</mark><br>velle demande de modification gr | t <b>ionnaires.</b><br>âce au bouton "M                        | odifier".                                 |       |             |         |                                 |                                |
| Informations complémentaires                                               | Informations -                                                                |                                                  |                                                                                    |                                                                |                                           |       |             |         |                                 |                                |
| Gestion                                                                    | Certifications                                                                | Principal 🗘 Ce                                   | Principal                                                                          |                                                                |                                           |       |             |         | at                              | ¢                              |
| Messagerie     Échanger par message avec     votre CARIF.                  |                                                                               |                                                  |                                                                                    |                                                                | Aucun résultat ti                         | rouvé |             |         |                                 | ć                              |
| Accéder à la fiche formation en ligne                                      | Durée de cycle (en années,<br>obligatoire pour<br>l'apprentissage)            |                                                  |                                                                                    |                                                                |                                           |       |             |         |                                 |                                |
|                                                                            | OF Responsable *                                                              | Référence                                        | Nom                                                                                | Types                                                          |                                           | СР    | Ville       | Siret   |                                 | Nda                            |
|                                                                            |                                                                               | 1206817P                                         | Structure OFeli                                                                    | <ul> <li>FPC - Of</li> <li>CFA - CF</li> <li>publié</li> </ul> | FPC / PUBOF - publié<br>A / OFA / PUBOF - | 97400 | Saint-Denis | 3845200 | 4500046                         | 9897022319                     |
|                                                                            | Intitulé *                                                                    | Orthographe et gr                                | ammaire - formation test                                                           |                                                                |                                           |       |             |         |                                 |                                |

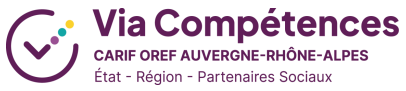

# La liste des sessions - Formation

#### Sessions \* -

|                    |                            |                      |                      |          |                 |                            |                        | Rechercher                                                               | r:                 |     |
|--------------------|----------------------------|----------------------|----------------------|----------|-----------------|----------------------------|------------------------|--------------------------------------------------------------------------|--------------------|-----|
| Liste des sessions | ¢                          | Date de 🛛 🗢<br>début | Date de     ≑<br>fin | ≎<br>Dpt | \$              | \$                         | Numéro de  ≑<br>marché | ≑<br>État                                                                | OF<br>Formateur    |     |
|                    | ●<br>1908468S              | 01/01/2025           | 01/02/2025           | 97       | Saint-<br>Denis | Dispositifs<br>individuels | -                      | Publiée                                                                  | Structure<br>OFeli |     |
|                    | <mark>-</mark><br>1908466S | 01/01/2024           | 31/12/2024           | 97       | Saint-<br>Denis | Dispositifs<br>individuels | -                      | <ul> <li>Périmée (moins de 6<br/>mois), exportée vers<br/>RCO</li> </ul> | Structure<br>OFeli | Ē Î |
|                    | •<br>1907054S              | 01/01/2023           | 31/12/2023           | 97       | Saint-<br>Denis | Dispositifs<br>individuels | -                      | Périmée (terminée<br>depuis plus de 6 mois)                              | Structure<br>OFeli | Ē   |

Affichage de 1 à 3 sur 3 éléments

+ Ajouter

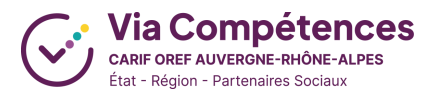

<

>

# Session dupliquée

Fiche session dupliquée. Pensez à modifier les données dates, lieux, modalités de recturement...

#### Dates de la session -

|                       | Session à la demande                                     |    |
|-----------------------|----------------------------------------------------------|----|
| Date de début *       |                                                          | :: |
|                       | ERREUR La date de début de session ne doit pas être vide |    |
| Date de fin *         |                                                          | :: |
|                       | ERREUR La date de fin de session ne doit pas être vide   |    |
|                       | C Entrée-Sortie permanente                               |    |
|                       |                                                          |    |
| Organisation de la se | on -                                                     |    |

| OF Formateurs * | Nom                         | \$ | Code postal \$ | Ville \$    | Siret \$       | • | Nda \$      | Certifications \$ | Principal 🗘 |     |
|-----------------|-----------------------------|----|----------------|-------------|----------------|---|-------------|-------------------|-------------|-----|
|                 | Structure OFeli             |    | 97400          | Saint-Denis | 38452004500046 |   | 98970223197 |                   | ۲           | / 1 |
|                 | Affichage de 1 à 1 sur 1 él |    | íments         |             |                |   |             |                   | <           | 1 > |
|                 | + Ajouter                   |    |                |             |                |   |             |                   |             |     |

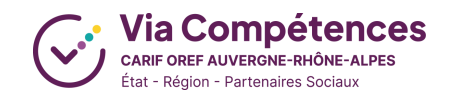

# **Pour soumettre à validation!**

| ← 1907054S [4/4]                                                                              | ✓ Sauvegarder le brouillon |
|-----------------------------------------------------------------------------------------------|----------------------------|
|                                                                                               |                            |
| Fiche session dupliquée. Pensez à modifier les données dates, lieux, modalités de recturement |                            |

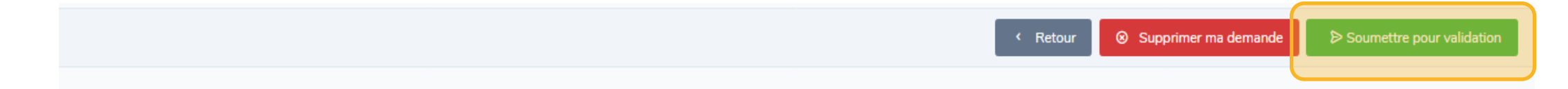

Votre fiche formation est actuellement en cours de modification (initiée par Floriane SERRE-DURIN).

Vous pouvez apporter tous les changements nécessaires et sauvegarder vos changements à tout moment. Lorsque vous avez complété vos changements, vous pouvez "Soumettre pour validation", votre demande sera alors vérifiée par nos gestionnaires.

Validation en 48h par l'équipe OFeli

**3 à 5 jours** (Côté Formation, RCO, Kairos, Région, France Travail...)

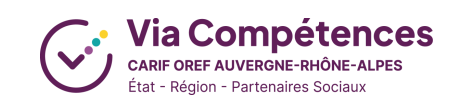

# Les différentes étapes de duplication

| Etapes | Descriptif                                                                                                    |
|--------|----------------------------------------------------------------------------------------------------|
| 1.     | Dans la rubrique <i>Formations</i> , je clique sur la référence de formation souhaitée (chiffres + la lettre F)        |
| 2.     | Maintenant dans la fiche de formation, je clique sur le bouton en haut à droite Demande de modification                |
| 3.     | Je consulte la rubrique <i>Liste des sessions</i> présente sur la fiche de formation                                   |
| 4.     | Je choisis la session à dupliquer et je clique sur le bouton duplication à droite de la ligne de la session<br>choisie |
| 5.     | Ma session est dupliquée, je complète le champ « dates de début et de fin »                                            |
| 6.     | Je clique sur le bouton <i>Sauvegarder le brouillon</i>                                                                |
| 7.     | Je clique sur le bouton Soumettre à validation                                                                         |

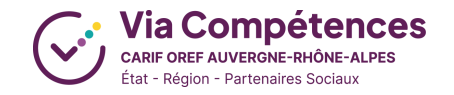

# 02 Le référencement de l'offre de formation sur OFeli A vos questions!

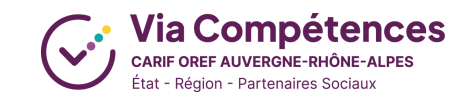

# Les ressources à votre disposition

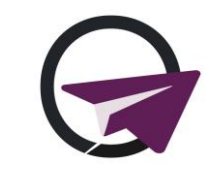

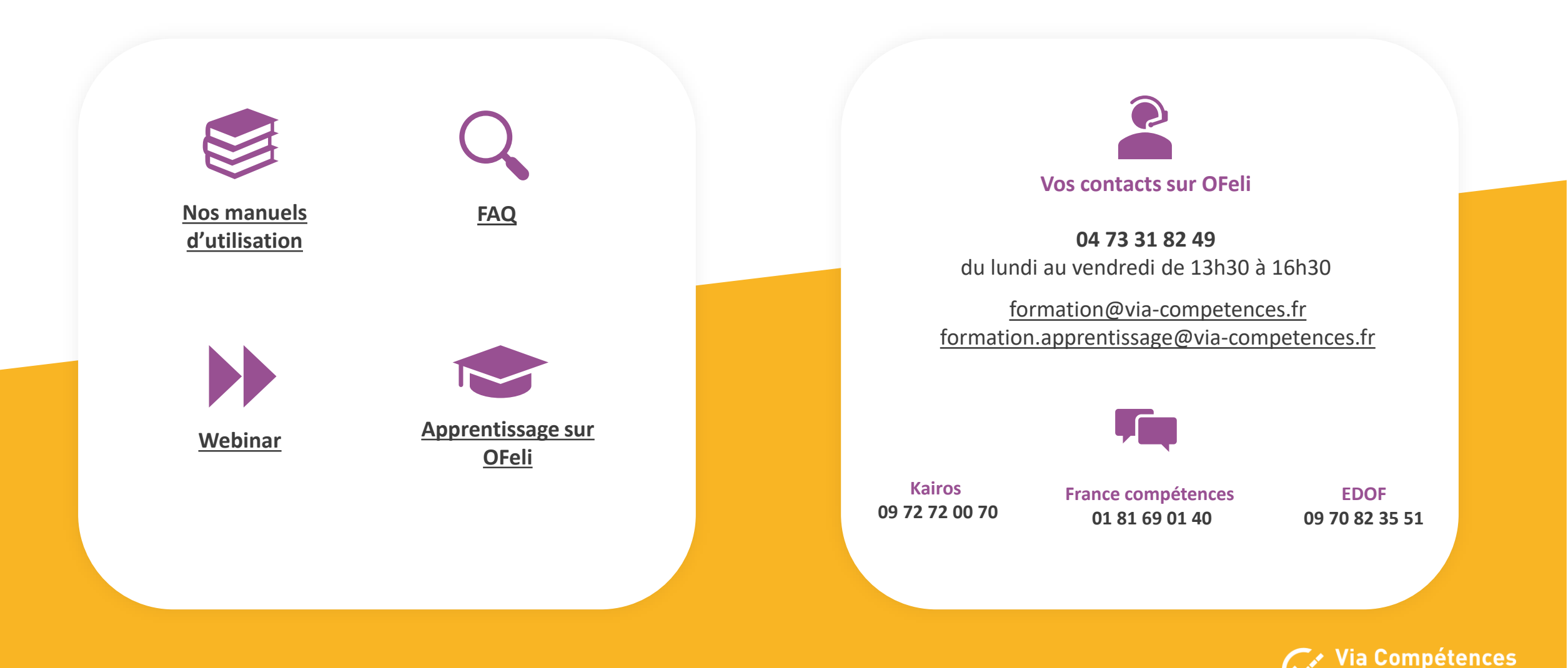

#### Les ressources à votre disposition

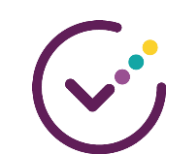

Sur le site de Via Compétences, vous trouverez des informations sur :

# Comptabilité, obligations et gestion financière

Gérer son organisme, déclarer son BPF, connaître l'ensemble des obligations. Retrouvez toutes les informations.

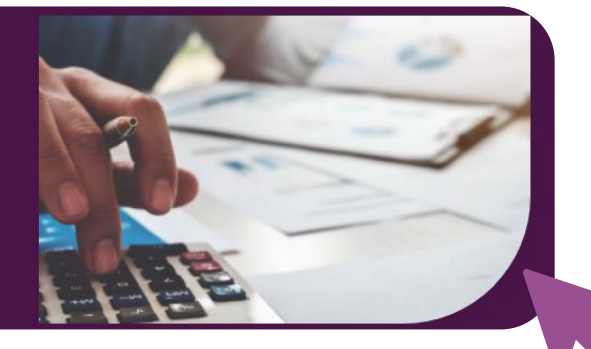

#### Qualiopi en pratique !

Qu'est-ce que la certification Qualiopi ? Comment préparer les audits nécessaires à son obtention ?

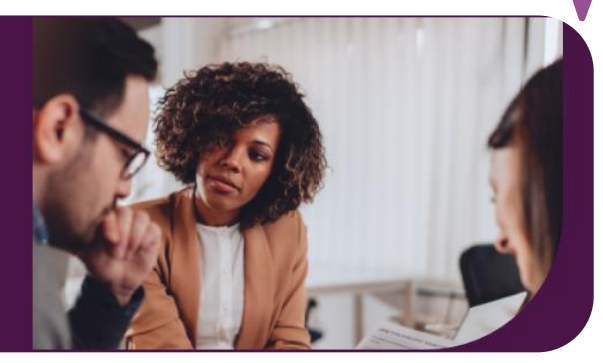

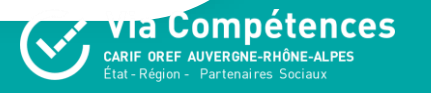

### La professionnalisation par Via Compétences

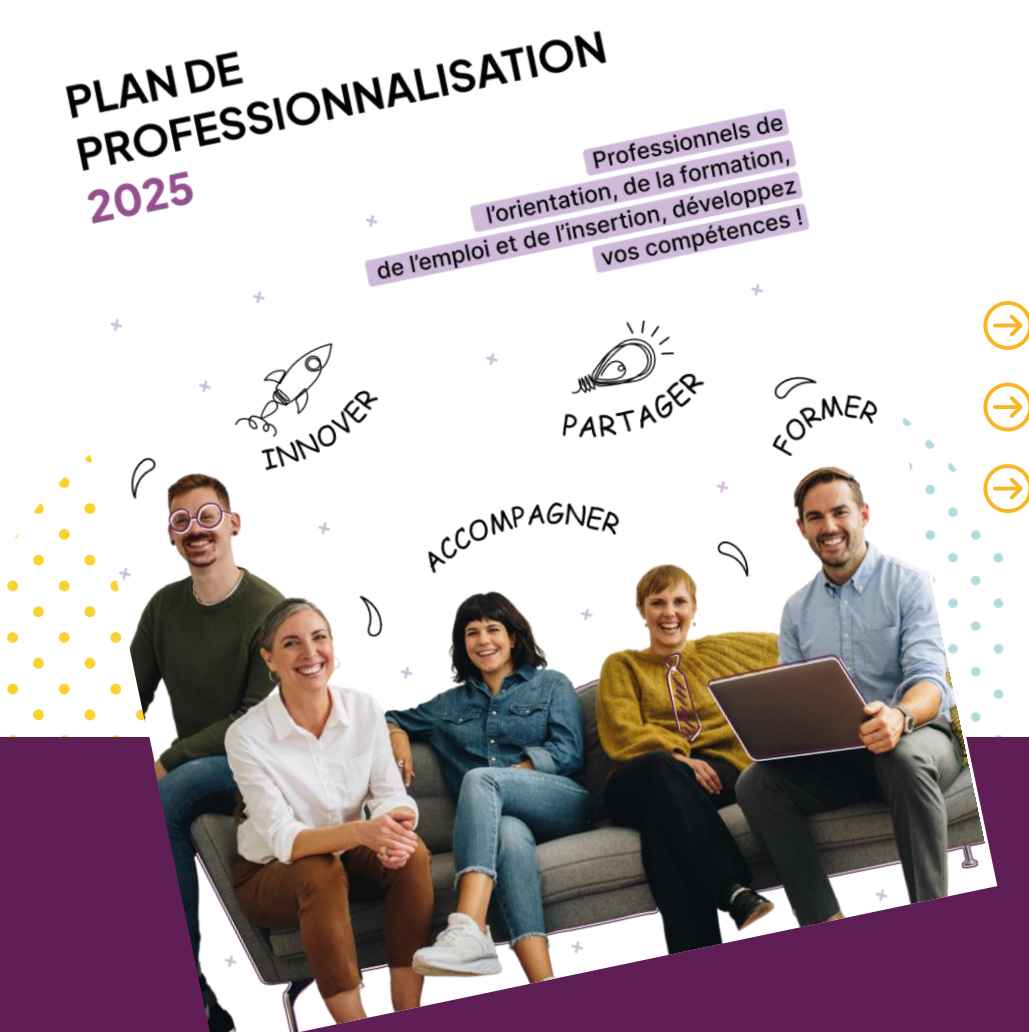

Une professionnalisation construite pour l'ensemble des acteurs emploi - formation - orientation

Développer la qualité des services proposés par ces acteurs

Créer une culture commune entre les différents acteurs

Développer une **meilleure connaissance des acteurs** entre eux pour favoriser leur complémentarité

Découvrir le plan de professionnalisation

# Merci d'avoir suivi ce rendez-vous

Laissez-nous un avis

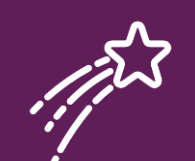

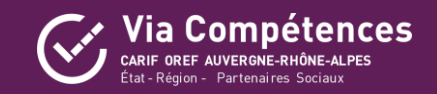